## User Guide for FASS Students only: Submission of Module/Course Mappings

1. You will receive an email notification to inform you that the module/course mapping worksheet for the Partner University and term that you will be going for your exchange is created for you to submit your module/course mapping requests.

2. Login to the NUS Education Records System (myEduRec) (<u>https://myedurec.nus.edu.sg/</u>) using your NUSNET ID and Password.

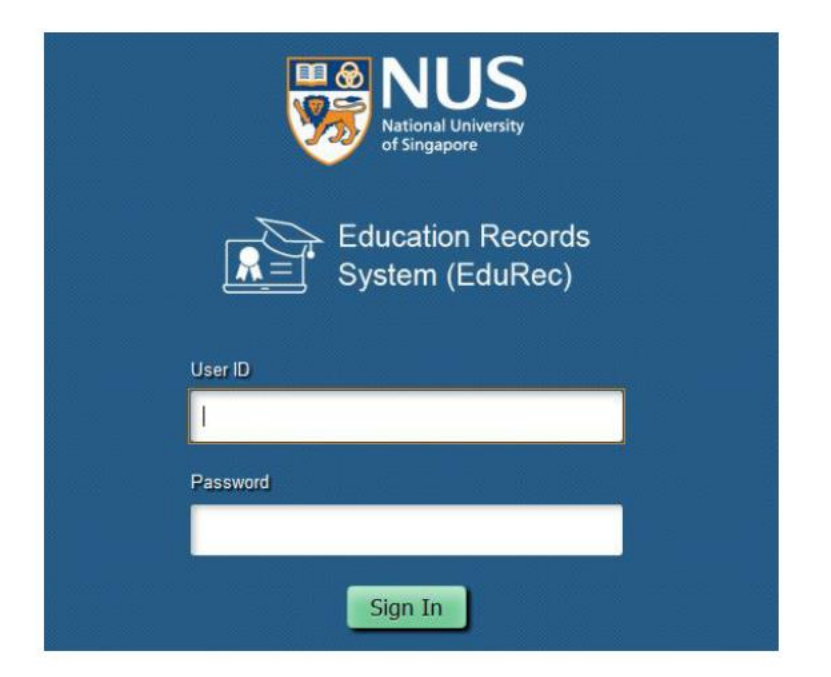

3. Navigate to My Homepage > Academics > Global Education.

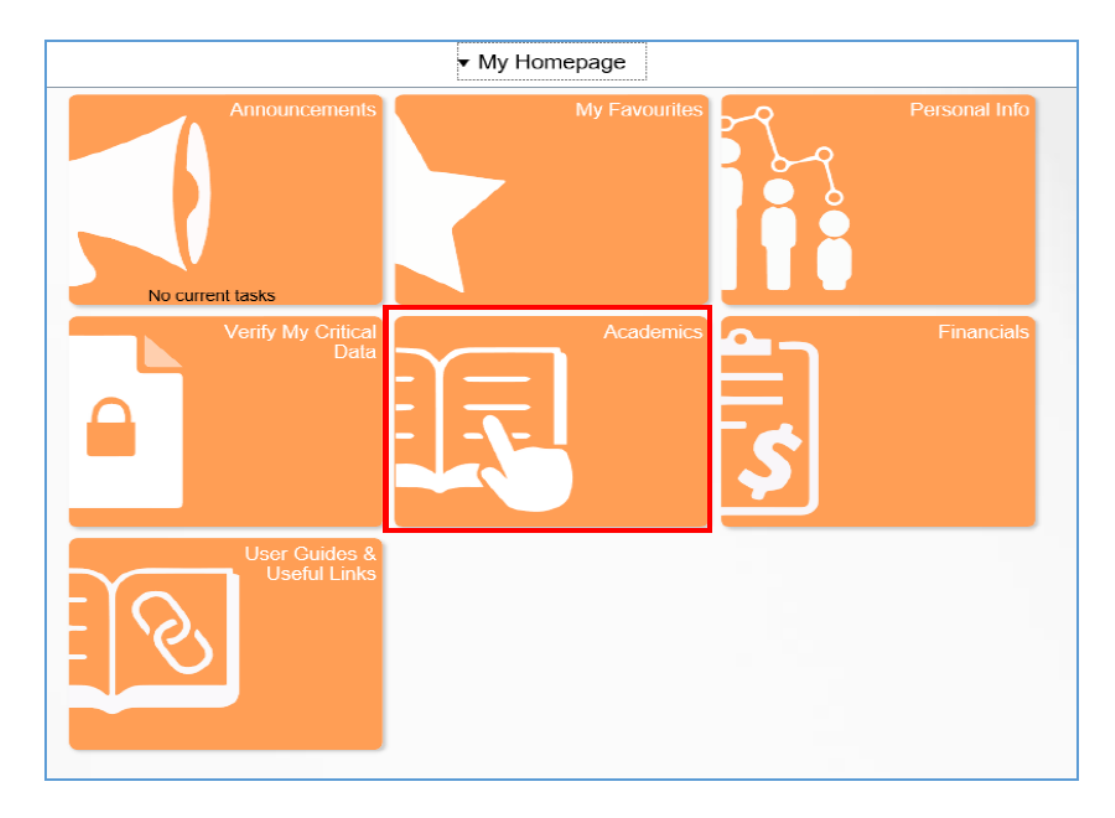

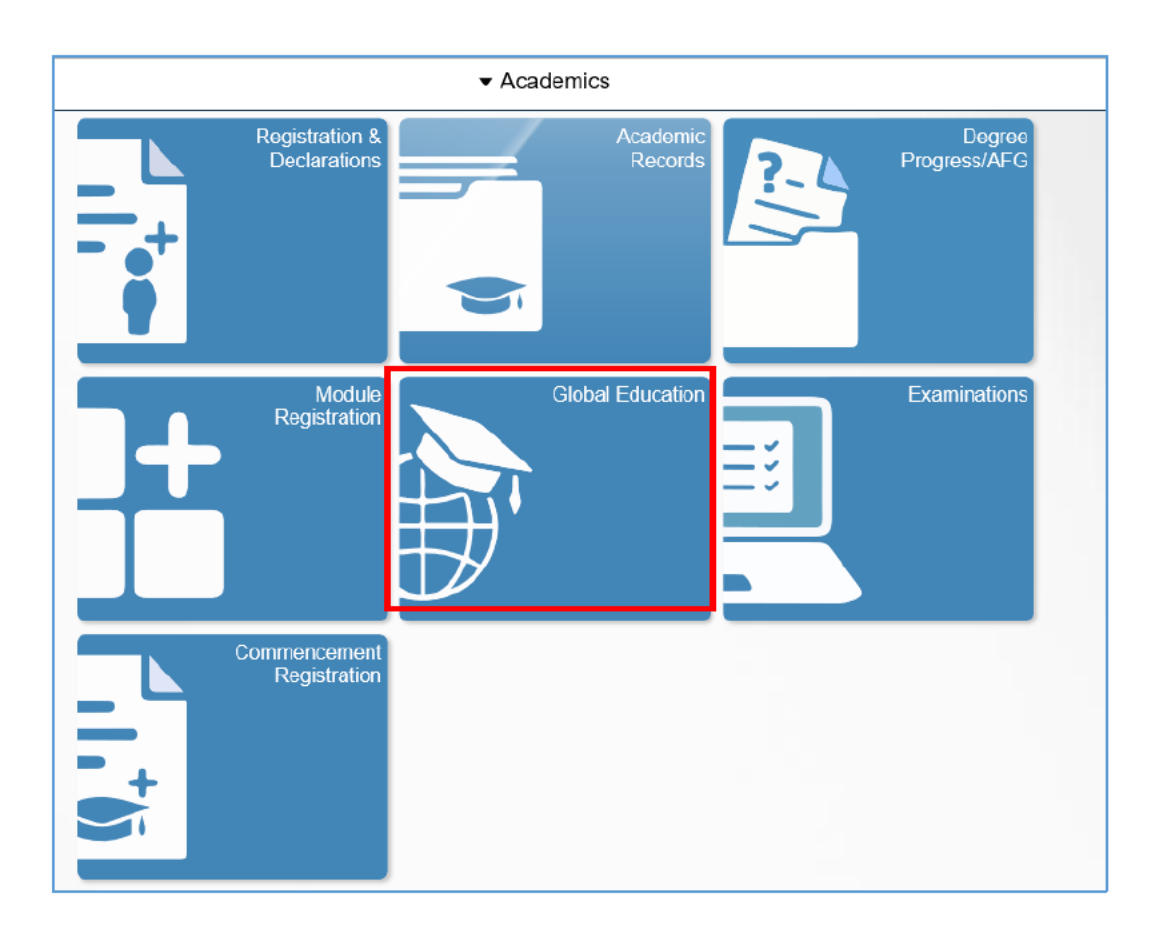

4. If you wish to search for suitable module/course mappings for reference, select 'Search Module/Course Mappings' on the left-hand menu. Most FASS departments do not list their previously approved module/courses as request is reviewed on a case-by-case basis. Refer to FAQ28 for more information for specific disciplines.

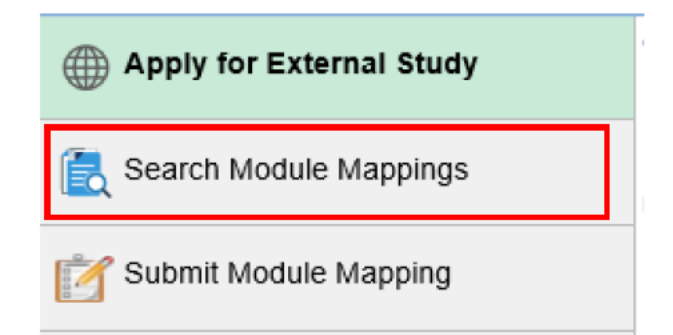

5. Select the Faculty and Partner University you would like to see the module/course mappings for. Mappings with a check in the 'Pre-approved' box will not be routed for approval. These will be auto-approved once you submit the mappings. Make sure it is typed exactly if not it will not be auto-approved. Mappings without a check in the 'Pre-approved' box will be routed for approval.

| For specific searc                                                                    | , please provide the sear                                                                                  |                                                                     |                                                                                                    |                                                    |             |                      |                    |                                                           |                                                                                                    |                                                       |                                   |                                |                                  |                               |
|---------------------------------------------------------------------------------------|----------------------------------------------------------------------------------------------------|---------------------------------------------------------------------|----------------------------------------------------------------------------------------------------|----------------------------------------------------|-------------|----------------------|--------------------|-----------------------------------------------------------|----------------------------------------------------------------------------------------------------|-------------------------------------------------------|-----------------------------------|--------------------------------|----------------------------------|-------------------------------|
|                                                                                       | ., presse provide and sear                                                                                 | h parameters be                                                     | low before clicking on 'Fetch Mappings' b                                                                      | outton .                                           |             |                      |                    |                                                           |                                                                                                    |                                                       |                                   |                                |                                  |                               |
| Faculty:                                                                              | 002 Q                                                                                                    | NUS Business                                                        | School                                                                                                    |                                                    |             |                      |                    |                                                           |                                                                                                    |                                                       |                                   |                                |                                  |                               |
| Partner Univers                                                                       | ity: E000000532                                                                                            | Hanyang Univ                                                        | ersity                                                                                                    |                                                    |             |                      |                    |                                                           |                                                                                                    |                                                       |                                   |                                |                                  |                               |
| FETCH MAR                                                                             | PINGS                                                                                                    |                                                                     |                                                                                                    |                                                    |             |                      |                    |                                                           |                                                                                                    |                                                       |                                   |                                |                                  |                               |
| Partner Univ                                                                          | ersitu to NUC Modulo                                                                                       |                                                                     |                                                                                                    |                                                    |             |                      |                    |                                                           |                                                                                                    |                                                       |                                   |                                |                                  |                               |
|                                                                                       | ersity to NUS mouthe                                                                                       | Mappings                                                            |                                                                                                    |                                                    |             |                      |                    |                                                           |                                                                                                    |                                                       | alize   Find                      | Pir Fir                        |                                  | of 31 🚺 Last                  |
| Faculty                                                                               | Partner University                                                                                         | Mappings<br>PU Module 1                                             | PU Module 1 Title                                                                                              | PU Mod1<br>Credits                                 | PU Module 2 | PU Module 2<br>Title | PU Mod2<br>Credits | NUS Module 1                                              | NUS Module 1 Title                                                                                              | Person<br>NUS Mod1<br>Credits                         | alize   Find  <br>NUS Module<br>2 | NUS Module 2                   | st 🚺 1-31<br>NUS Mod2<br>Credits | of 31 D Last Pre Approved?    |
| Faculty<br>NUS Business<br>School                                                     | Partner University<br>Hanyang University                                                                   | Mappings<br>PU Module 1<br>SYB2060                                  | PU Module 1 Title<br>INVESTMENTS                                                                               | PU Mod1<br>Credits<br>3.00                         | PU Module 2 | PU Module 2<br>Title | PU Mod2<br>Credits | NUS Module 1<br>FIN3102                                   | NUS Module 1 Title<br>Investmt Anlys & Portfolio Mgt                                                            | Person<br>NUS Mod1<br>Credits<br>4.00                 | alize   Find  <br>NUS Module<br>2 | NUS Module 2<br>Title          | st 🚺 1-31<br>NUS Mod2<br>Credits | of 31 Last Pre Approved?      |
| Faculty<br>NUS Business<br>School<br>NUS Business<br>School                           | Partner University<br>Hanyang University<br>Hanyang University                                             | Mappings<br>PU Module 1<br>SYB2060<br>DIS2052                       | PU Module 1 Title<br>INVESTMENTS<br>FUNDAMENTALS OF ACCOUNTING                                                 | PU Mod1<br>Credits<br>3.00<br>3.00                 | PU Module 2 | PU Module 2<br>Title | PU Mod2<br>Credits | NUS Module 1<br>FIN3102<br>ACC1002X                       | NUS Module 1 Title<br>Investmt Anlys & Portfolio Mgt<br>Financial Accounting                                    | Person<br>NUS Mod1<br>Credits<br>4.00<br>4.00         | alize   Find  <br>NUS Module<br>2 | NUS Module 2<br>Title          | st T 1-31<br>NUS Mod2<br>Credits | of 31 D Last<br>Pre Approved? |
| Faculty NUS Business School NUS Business School NUS Business School                   | Partner University<br>Hanyang University<br>Hanyang University<br>Hanyang University                       | Mappings<br>PU Module 1<br>SYB2060<br>DIS2052<br>BUS4019            | PU Module 1 Title<br>Investments<br>Fundamentals of accounting<br>Strategic Management                         | PU Mod1<br>Credits<br>3.00<br>3.00<br>3.00         | PU Module 2 | PU Module 2<br>Title | PU Mod2<br>Credits | NUS Module 1<br>FIN3102<br>ACC1002X<br>BSP3701            | NUS Module 1 Title<br>Investmt Anlys & Portfolio Mgt<br>Financial Accounting<br>Strategic Management            | Person<br>NUS Mod1<br>Credits<br>4.00<br>4.00         | alize   Find  <br>NUS Module<br>2 | I Fir<br>NUS Module 2<br>Title | st 🛛 1-31<br>NUS Mod2<br>Credits | of 31 Last<br>Pre Approved?   |
| Faculty<br>NUS Business<br>School<br>NUS Business<br>School<br>NUS Business<br>School | Partner University<br>Hanyang University<br>Hanyang University<br>Hanyang University<br>Hanyang University | Mappings<br>PU Module 1<br>SYB2060<br>DIS2052<br>BUS4019<br>BUS3002 | PU Module 1 Title<br>INVESTMENTS<br>FUNDAMENTALS OF ACCOUNTING<br>STRATEGIC MAIAGEMENT<br>FINANCIAL MANAGEMENT | PU Mod1<br>Credits<br>3.00<br>3.00<br>3.00<br>3.00 | PU Module 2 | PU Nodule 2<br>Title | PU Mod2<br>Credits | NUS Module 1<br>FIN3102<br>ACC1002X<br>BSP3701<br>FIN2704 | NUS Module 1 Title<br>Investmt Anlys & Portfolio Mgt<br>Financial Accounting<br>Strategic Management<br>Finance | Person<br>NUS Mod1<br>Credits<br>4.00<br>4.00<br>4.00 | alize   Find  <br>NUS Module<br>2 | IS   IF Fir                    | st T 1-31<br>NUS Mod2<br>Credits | of 31 Last<br>Pre Approved?   |

6. To submit module/course mapping requests, select 'Submit Module/Course Mapping'.

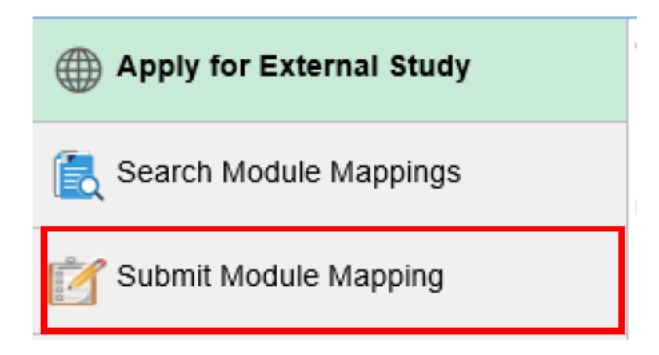

7. If there is more than one external study program, you will need to select the required program and term.

| Мо  | dule Map                                            | ping Works    | sheet                |                          |                     |  |  |
|-----|-----------------------------------------------------|---------------|----------------------|--------------------------|---------------------|--|--|
| Sel | Select an External Study Program and click Continue |               |                      |                          |                     |  |  |
|     | Institution                                         | Career        | Term                 | External Study Program   | Partner University  |  |  |
| 0   | NUS                                                 | Undergraduate | 2015/2016 Semester 1 | Student Exchange Program | Oxford University   |  |  |
| 0   | NUS                                                 | Undergraduate | 2015/2016 Semester 1 | Student Exchange Program | University of Milan |  |  |
|     |                                                     |               |                      |                          | CONTINUE            |  |  |

8. Select the 'Module Details' tab to proceed with the module/course mappings

Student Details Module Details Module Mapping Summary Credit Transfer Request

9. If you would like to submit a One to One mapping (i.e. one Partner University module is mapped to one NUS module), select the mapping type 'One to One'.

| Please fill up the mapping of the P | artner University Course a | and NUS Course          |                       |
|-------------------------------------|----------------------------|-------------------------|-----------------------|
| Module Mapping                      |                            | Find   View All         | First 🚺 1 of 1 🚺 Last |
| Mapping Nbr: 1                      | ADD DELETE                 |                         |                       |
| Partner University Module to NUS    | Module Mapping Type:       | One to One     One to P | Many 🔿 Many to One    |

10. Enter the information of the Partner University module (field denoted with \* is compulsory). If there is no module code, please enter 'ZXX' under 'Subject' and running numbers for 'Course Nbr', if there is more than one Partner University module without module/course code (see example in the picture below).

| Partner University Module                                                                                                    | Partner University Module                                                                                                    |
|----------------------------------------------------------------------------------------------------|----------------------------------------------------------------------------------------------------|
| *Subject       *Course Nbr         *Module Code:       ZXX       001         *Module Title:       Science Analytics         *Units/Credits:       8.00         *Module Synopsis:         Analytic in Science | *Subject       *Course Nbr         *Module Code:       ZXX       002         *Module Title:       Mathematics Formulation         *Units/Credits:       8.00         *Module Synopsis:       Mathematics         Maths Formulas |

11. Enter the corresponding NUS Module to map to under 'Module/Course Subject Area' and 'Module Catalog Nbr'

| NUS Module           |                         |
|----------------------|-------------------------|
| *Module Subject Area | EC Q                    |
| *Module Catalog Nbr: | 1301 Q                  |
| Course ID:           | 000622                  |
| Offer Nbr:           | 1                       |
| Module Title:        | Principles of Economics |
| Units/Credits:       | 4.000                   |

12. Enter the other information of the Partner University module under the section 'Partner

University – Additional Information'.

| Partner Universit    | y - Additional I          | Information |                      |                    |        |
|----------------------|---------------------------|-------------|----------------------|--------------------|--------|
| Module Components    | Contact hours<br>per week | Remark      | Assianment<br>Method | Weightage(in<br>%) | Remark |
| Lecture              | 0.00                      |             | Exam                 | 0.00               |        |
| Tutorials            | 0.00                      |             | Assignments          | 0.00               |        |
| Practicals/Lab       | 0.00                      |             | Quiz                 | 0.00               |        |
| Others               | 0.00                      |             | Others               | 0.00               |        |
| Weeks of Instruction |                           |             | Total Weightage(ir   | n %): 0.00         |        |
| URL for Module Detai | s:                        |             |                      |                    |        |
| Other Information:   |                           |             |                      |                    |        |
|                      |                           |             |                      |                    |        |

13. After entering all the information, click 'Save' at the bottom of the page to save the entries. You can click the 'Save' button at any time of entering any information.

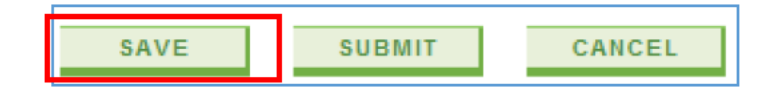

14. To add another module/course mapping, click the 'Add' button at **'Mapping Nbr'** on the top of the page. Note that the Mapping Number will increase when you add a new mapping.

| Module Mapping                                          |           |                    |                          | F                             | ind   View All | First 🚺 1 of 1 🖸 Last |
|---------------------------------------------------------|-----------|--------------------|--------------------------|-------------------------------|----------------|-----------------------|
| Mapping Nbr:                                            | 1         | ADD                | DELETE                   |                               |                |                       |
|                                                         |           |                    |                          |                               |                |                       |
| Partner Universi                                        | ty Module | to NUS Module Mapp | ing Type:                | One to One                    | One to M       | any 🔿 Many to One     |
| Partner Universit                                       | ty Module | to NUS Module Mapp | ing Type:                | One to One                    | One to M       | any 🔿 Many to One     |
| Partner Universi                                        | ty Module | to NUS Module Mapp | ing Type:                | One to One                    | One to M       | any 🔿 Many to One     |
| Partner Universit                                       | ty Module | to NUS Module Mapp | ing Type:                | One to One     and NUS Course | One to M       | any 🔿 Many to One     |
| Partner Universit<br>ase fill up the ma<br>dule Mapping | ty Module | to NUS Module Mapp | ing Type:<br>sity Course | One to One     and NUS Course | One to M       | any O Many to One     |

15.Follow steps 9 to 11 to enter the Partner University module/course information and corresponding NUS module/course to map to.

16.After all entries have been saved, click 'Submit' at the bottom of the page to submit the module/course mappings for assessment by the Faculty/Department administrators.

| Mapping Status: | Not Submitted        |  |
|-----------------|----------------------|--|
| Processed By:   | Processed Date/Time: |  |
| Comments:       |                      |  |
|                 |                      |  |
| Created By:     | Created Date/Time:   |  |

17.After submission, the mapping status for each mapping will show 'Pending Approval'.

| Mapping Status: | Pending Approval |                      |  |
|-----------------|------------------|----------------------|--|
| Processed By:   |                  | Processed Date/Time: |  |
| Comments:       |                  |                      |  |

18. You can also refer to the summary of the module/course mappings request submitted under **Module/Course Mapping Summary** tab.

| NNNNNI<br>Partner U | NNNN NN            | Oxford Uni           | NNNNN                   |                      |                       |                        | Term                  | Applying For: 2015/20                           | 16 Semes            | ter 1               |
|---------------------|--------------------|----------------------|-------------------------|----------------------|-----------------------|------------------------|-----------------------|-------------------------------------------------|---------------------|---------------------|
| Mapping<br>Nbr      | Mapping<br>Seq Nbr | PU Module<br>Subject | PU Module<br>Course Nbr | PU Module Title      | PU<br>Module<br>Units | NUS<br>Subject<br>Area | NUS<br>Catalog<br>Nbr | NUS Module Title                                | NUS<br>Module<br>MC | Mapping Status      |
| 1                   | 1                  | PU                   | 001                     | Partner Uni Module 1 | 8.00                  | EC                     | 1301                  | Principles of Economics                         | 4.000               | Pending<br>Approval |
| 2                   | 1                  | PU                   | 002                     | Partner Uni Module 2 | 8.00                  | СМ                     | 1111                  | Inorganic Chemistry 1                           | 4.000               | Pending<br>Approval |
| 2                   | 2                  | PU                   | 002                     | Partner Uni Module 2 | 8.00                  | СМ                     | 1502                  | General and Physical<br>Chemistry for Engineers | 4.000               | Pending<br>Approval |
| 3                   | 1                  | PU                   | 003                     | Partner Uni Module 3 | 4.00                  | MA                     | 2202                  | Algebra I                                       | 4.000               | Pending<br>Approval |
| 3                   | 2                  | PU                   | 004                     | Partner Uni Module 4 | 2.00                  | MA                     | 2202                  | Algebra I                                       | 4.000               | Pending             |

19.When the administrator is assessing your mapping applications, you may receive an email notification requesting for more information on one of the mappings submitted. You can log in to the system, proceed to the mapping and provide the additional information under the section **'Partner University – Additional Information'**:

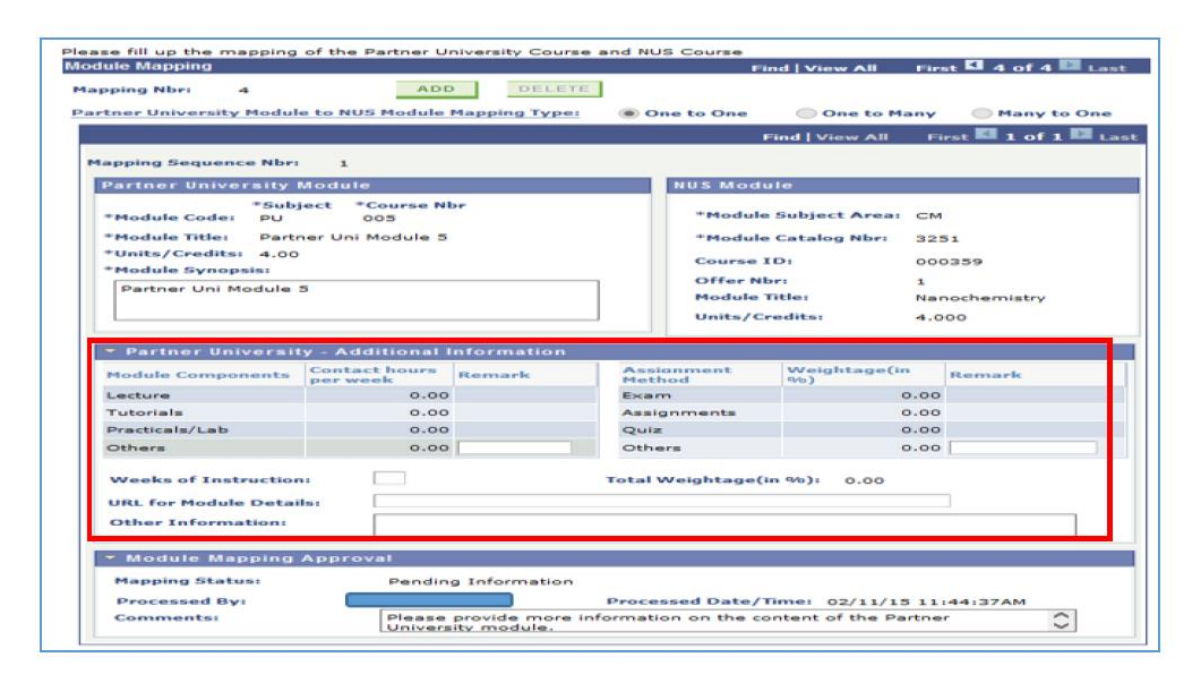

20. If you receive an email notification requesting for additional information on one of the mappings submitted, you can make the necessary changes required for the remapping (for example, change the NUS module/course or change the Partner University module/course and its information).

|                                                                                                    |                                                                                                    |                       | F                                                                                | ind View All Fi                                               | rst 🚺 5 of 5 🔝 La   |
|----------------------------------------------------------------------------------------------------|----------------------------------------------------------------------------------------------------|-----------------------|----------------------------------------------------------------------------------|---------------------------------------------------------------|---------------------|
| apping Nbr: 5                                                                                                    | ADI                                                                                                    | DELETE                |                                                                                  |                                                               |                     |
| artner University Modul                                                                                                    | e to NUS Module                                                                                                  | Mapping Type:         | One to One                                                                       | One to Man                                                    | Many to One         |
|                                                                                                    |                                                                                                    |                       | O one to one                                                                     | O one to many                                                 |                     |
|                                                                                                    |                                                                                                    |                       |                                                                                  | Find View All                                                 | First 🎫 1 of 1 🔤 L  |
| Mapping Sequence Nbr                                                                                                    | 1 AD                                                                                                    | DELETE                |                                                                                  |                                                               |                     |
| Partner University                                                                                                    | Module                                                                                                    |                       | NUS Mod                                                                          | ule                                                           |                     |
| *Sub                                                                                                    | ject *Course N                                                                                                   | br                    |                                                                                  |                                                               |                     |
| *Module Code: PU                                                                                                    | 006                                                                                                    |                       | *Modul                                                                           | e Subject Area: MA                                            |                     |
| *Module Title: Partr                                                                                                    | ner Uni Module 6                                                                                                 |                       | *Modul                                                                           | e Catalog Nbr: 21                                             | 015 Q               |
| *Units/Credits: 6.00                                                                                                    |                                                                                                    |                       | Course                                                                           | ID: 00                                                        | 2098                |
| *Module Synopsis:                                                                                                    |                                                                                                    |                       | Offer N                                                                          | br: 1                                                         |                     |
| Partner Uni Module                                                                                                    | 6                                                                                                    |                       | Module                                                                           | Title: Li                                                     | near Algebra II (S) |
|                                                                                                    |                                                                                                    |                       | Units/C                                                                          | redits: 5.                                                    | 000                 |
|                                                                                                    |                                                                                                    |                       |                                                                                  |                                                               |                     |
|                                                                                                    |                                                                                                    |                       |                                                                                  |                                                               |                     |
| Partner Universit                                                                                                    | ty - Additional                                                                                                  | Information           |                                                                                  |                                                               |                     |
| <ul> <li>Partner Universit</li> <li>Module Components</li> </ul>                                                                                                    | ty - Additional<br>Contact hours                                                                                 | Information<br>Remark | Assianment                                                                       | Weightage(in<br>%)                                            | Remark              |
| <ul> <li>Partner Universit</li> <li>Module Components</li> <li>Lecture</li> </ul>                                                                                                    | ty - Additional<br>Contact hours<br>per week<br>8.00                                                             | Information<br>Remark | Assignment<br>Method<br>Exam                                                     | Weightage(in<br>%)<br>80.00                                   | Remark              |
| <ul> <li>Partner Universit</li> <li>Module Components</li> <li>Lecture</li> <li>Tutorials</li> </ul>                                                                                  | ty - Additional<br>Contact hours<br>per week<br>8.00<br>10.00                                                    | Information<br>Remark | Assignment<br>Method<br>Exam<br>Assignments                                      | Weightage(in<br>%)<br>80.00<br>20.00                          | Remark              |
| <ul> <li>Partner Universit</li> <li>Module Components</li> <li>Lecture</li> <li>Tutorials</li> <li>Practicals/Lab</li> </ul>                                                          | ty - Additional<br>Contact hours<br>per week<br>8.00<br>10.00<br>0.00                                            | Information<br>Remark | Assignment<br>Method<br>Exam<br>Assignments<br>Quiz                              | Weightage(in<br>%)<br>80.00<br>20.00<br>0.00                  | Remark              |
| Partner Universit Module Components Lecture Tutorials Practicals/Lab Others                                                                                                    | ty - Additional<br>Contact hours<br>per week<br>8.00<br>10.00<br>0.00                                            | Information<br>Remark | Assignment<br>Method<br>Exam<br>Assignments<br>Quiz<br>Others                    | Weightage(in<br>%)<br>80.00<br>20.00<br>0.00                  | Remark              |
| Partner Universit Module Components Lecture Tutorials Practicals/Lab Others Weals of Testanting                                                                                       | ty - Additional<br>Contact hours<br>per week<br>8.00<br>10.00<br>0.00<br>0.00                                    | Information<br>Remark | Assignment<br>Method<br>Exam<br>Assignments<br>Quiz<br>Others                    | Weightage(in<br>%)<br>80.00<br>20.00<br>0.00<br>0.00          | Remark              |
| Partner Universit Module Components Lecture Tutorials Practicals/Lab Others Weeks of Instruction                                                                                      | ty - Additional<br>Contact hours<br>per week<br>8.00<br>10.00<br>0.00<br>0.00                                    | Information<br>Remark | Assignment<br>Method<br>Exam<br>Assignments<br>Quiz<br>Others<br>Total Weightage | Weightage(in<br>%)<br>20.00<br>0.00<br>0.00<br>(in %):100.00  | Remark              |
| Partner Universit Module Components Lecture Tutorials Practicals/Lab Others Weeks of Instruction URL for Module Detail                                                                | ty - Additional<br>Contact hours<br>per week<br>8.00<br>10.00<br>0.00<br>0.00<br>ni                              | Information<br>Remark | Assignment<br>Method<br>Exam<br>Assignments<br>Quiz<br>Others<br>Total Weightage | Weightage(in<br>%)<br>20.00<br>0.00<br>0.00<br>(in %):100.00  | Remark              |
| Partner Universit Module Components Lecture Tutorials Practicals/Lab Others Weeks of Instruction URL for Module Detail Other Information:                                             | ty - Additional Contact hours per week 8.00 10.00 0.00 0.00 n: iis:                                              | Information<br>Remark | Assignment<br>Method<br>Exam<br>Assignments<br>Quiz<br>Others<br>Total Weightage | Weightage(in<br>%)<br>20.00<br>0.00<br>0.00<br>(in %): 100.00 | Remark              |
| Partner Universit Module Components Lecture Tutorials Practicals/Lab Others Weeks of Instruction URL for Module Detail Other Information:                                             | ty - Additional Contact hours per week 8.00 10.00 0.00 0.00 ni ils:                                              | Information<br>Remark | Assignment<br>Method<br>Exam<br>Assignments<br>Quiz<br>Others<br>Total Weightage | Weightage(in<br>%)<br>20.00<br>0.00<br>0.00<br>(in %):100.00  | Remark              |
| Partner Universit Module Components Lecture Tutorials Practicals/Lab Others Weeks of Instruction URL for Module Detai Other Information: Module Mapping                               | ty - Additional<br>Contact hours<br>per week<br>8.00<br>10.00<br>0.00<br>0.00<br>n:<br>ils:                      | Information<br>Remark | Assignment<br>Method<br>Exam<br>Assignments<br>Quiz<br>Others<br>Total Weightage | Weightage(in<br>%)<br>20.00<br>0.00<br>0.00<br>(in %):100.00  | Remark              |
| Partner Universit Module Components Lecture Tutorials Practicals/Lab Others Weeks of Instruction URL for Module Detai Other Information: Module Mapping Mapping Status:               | ty - Additional<br>Contact hours<br>per week<br>8.00<br>10.00<br>0.00<br>0.00<br>n:<br>ils:<br>Approval<br>Remag | Information<br>Remark | Assignment<br>Method<br>Exam<br>Assignments<br>Quiz<br>Others<br>Total Weightage | Weightage(in<br>%)<br>20.00<br>0.00<br>0.00<br>(in %):100.00  | Remark              |
| Partner Universit Module Components Lecture Tutorials Practicals/Lab Others Weeks of Instruction URL for Module Detai Other Information: Module Mapping Mapping Status: Processed By: | ty - Additional<br>Contact hours<br>per week<br>8.00<br>10.00<br>0.00<br>0.00<br>n:<br>ils:<br>Approval<br>Remag | Information<br>Remark | Assignment<br>Method<br>Exam<br>Assignments<br>Quiz<br>Others<br>Total Weightage | Weightage(in<br>96) 80.00<br>20.00<br>0.00<br>(in %):100.00   | Remark              |

21. You will receive an email notification for any module/course mapping that has been approved. The mapping status will be updated to 'Approved'.

| Mapping Status: | Approved |                                          |
|-----------------|----------|------------------------------------------|
| Processed By:   |          | Processed Date/Time: 02/11/15 12:10:50PM |
| Comments:       |          |                                          |

22. You will also receive an email notification for any module/course mapping that has been rejected. The mapping status will be updated to 'Rejected'.

| Personal Parts / Terry Op/4/45 42:00:000 | Mapping Status: | Rejected |                                          |
|------------------------------------------|-----------------|----------|------------------------------------------|
| Processed Date/Time: 02/11/15 12:09:36P  | Processed By:   |          | Processed Date/Time: 02/11/15 12:09:36PM |

## Points to take note:

1. The Units per module/course is based on the Unit Ratio, please ignore the Units allocated in the system. Depending on your study plan, there might be adjustments to the Units in your approvals. The most accurate breakdown of the Units will be given during your actual at credit transfer.

2.If you are unable to identify the discipline of the module/course, please write to studyabroadfass@nus.edu.sg with the syllabus, we will access the module/course and advise.

3.FASS dummy codes can be identified by the **"7"** in the second digit of each module/course code e.g. **JS2731.** All FASS disciplines have dummy codes for all levels and units. The first digit of the code refers to the Level, the third digit refers to the Units and the fourth digit refers to the running sequence.